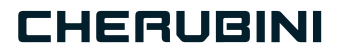

# META SMART PLUG 7 A510093 16A EU A510094 10A IT A510095 16A IT

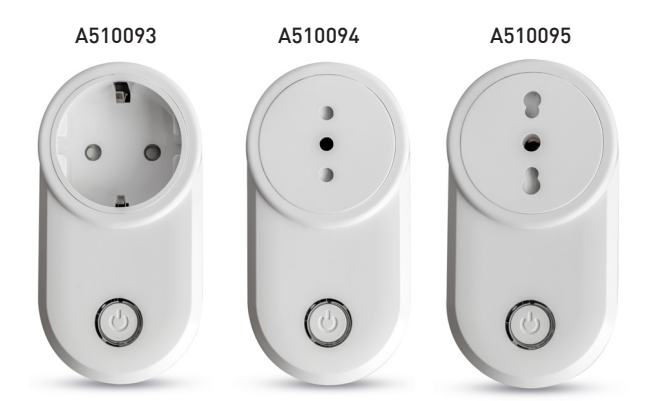

**OWAVE** 

- Presa intelligente
  - Smart Plug EN
  - Smart Plug DE
- Prise intelligente FR
- Enchufe inteligente ES

E ISTRUZIONI - INSTRUCTIONS - EINSTELLANLEITUNGEN INSTRUCTIONS - INSTRUCCIONES

# Indice:

| Descrizione del dispositivop.                                                               | 4  |
|---------------------------------------------------------------------------------------------|----|
| Specifiche tecnichep.                                                                       | 5  |
| Informazioni sulla sicurezzap.                                                              | 6  |
| Installazione del dispositivop.                                                             | 6  |
| LED indicatore di statop.                                                                   | 6  |
| Inclusione/esclusione del dispositivo in una rete Z-Wave <sup>™</sup> (modalità classica)p. | 7  |
| Inclusione SmartStartp.                                                                     | 8  |
| Inclusione con sicurezza S2p.                                                               | 8  |
| Classi di comando supportate p. 9-                                                          | 10 |
| Controllo del dispositivop.                                                                 | 10 |
| Controllo del dispositivo tramite pulsante integratop.                                      | 10 |
| Controllo del dispositivo attraverso il controller Z-Wave™p.                                | 11 |
| Associazionip. 7                                                                            | 12 |
| Gestione Timerp.                                                                            | 13 |
| Reset impostazioni di fabbricap.                                                            | 13 |
| Aggiornamento firmwarep.                                                                    | 13 |
| Modalità di configurazione offlinep.                                                        | 14 |
| Allarmi di sovratensione e sovracorrentep.                                                  | 14 |
| Configurazionip.                                                                            | 15 |

#### Dichiarazione di conformità UE

CHERUBINI S.p.A. dichiara che il prodotto è conforme alle pertinenti normative di armonizzazione dell'Unione: Direttiva 2014/53/UE, Direttiva 2011/65/UE.

Il testo completo della dichiarazione di conformità UE è disponibile facendone richiesta sul sito: www.cherubini.it.

Il mancato rispetto di queste istruzioni annulla la responsabilità e la garanzia CHERUBINI.

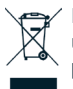

Il simbolo del cassonetto barrato indica che il prodotto alla fine della propria vita utile deve essere raccolto separatamente dagli altri rifiuti. L'utilizzatore dovrà, pertanto, conferire il prodotto giunto a fine vita agli idonei centri di raccolta o presso i distributori. Fare riferimento ai regolamenti della vostra Autorità locale.

L'adeguata raccolta differenziata per l'avvio successivo al trattamento e smaltimento ambientalmente compatibili contribuisce ad evitare possibili effetti negativi sull'ambiente e sulla salute e favorisce il reimpiego e/o riciclo dei materiali di cui è composta l'apparecchiatura.

# **DESCRIZIONE DEL DISPOSITIVO**

Smart Plug 7 è una presa intelligente che consente di controllare un'apparecchiatura ad essa collegata, e allo stesso tempo monitora la potenza istantanea e il consumo energetico del carico. Inoltre, lo Smart Plug 7 è in grado di rilevare eventi di sovratensione e sovracorrente ed indicarli attraverso il lampeggio di un LED multicolore.

Funziona in qualsiasi rete Z-Wave<sup>™</sup> con altri dispositivi e controller certificati Z-Wave<sup>™</sup> / Z-Wave Plus<sup>™</sup> di qualsiasi altro produttore.

Come nodo costantemente alimentato, il dispositivo fungerà da ripetitore di segnale per altri dispositivi indipendentemente dalla loro marca al fine di aumentare l'affidabilità della rete.

Questo dispositivo è un prodotto abilitato alla sicurezza Z-Wave Plus<sup>™</sup> che è in grado di utilizzare messaggi Z-Wave Plus<sup>™</sup> crittografati per comunicare con altri prodotti abilitati alla sicurezza Z-Wave Plus<sup>™</sup>.

Questo dispositivo deve essere utilizzato insieme a un controller Z-Wave™ abilitato per la sicurezza al fine di utilizzare pienamente tutte le funzioni implementate.

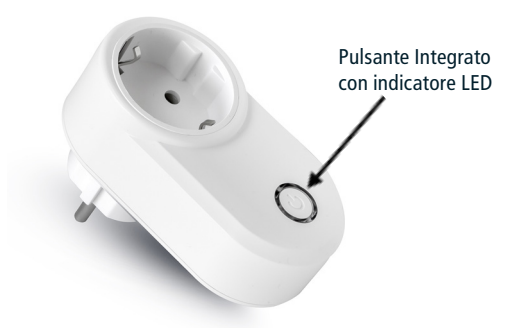

**Pulsante Integrato** 

Consente di accendere/spegnere il carico 3 click per accedere allo stato *Learn mode* Pressione prolungata per accedere alla **Modalità di Configurazione Offline** 

# ITALIANO

### SPECIFICHE TECNICHE

Alimentazione Carico Massimo sul Relay Temperatura limite del sistema Temperatura di lavoro Consumo di energia

Frequenza radio Massima potenza di trasmissione Sistema di sicurezza Massima distanza

Dimensioni Elemento attuatore Conformità Grado di protezione

#### Specifiche del Meter

Parametri Range del Meter

Risoluzione

Errore massimo

110 - 230 VAC ± 10% 50/60 Hz 2800 VA - 2300VAC - 12A 105 °C Da -10° a 40° C < 260 mW in standby < 480 mW con carico attivo 868,4 MHz 5 dBm Sicurezza S2 Fino a 100 m all'aperto Fino a 40 m al chiuso 52x73x100 mm 16 Amp relè CE, RoHs IP20

Potenza attiva, energia Tensione RMS: 250 V Corrente RMS: 45 A Potenza Attiva:  $\pm$  11250 W Energia: 2.000.000 kWh Tensione RMS: 0,1 V Corrente RMS: 0,01 A Potenza Attiva: 0,01 W Energia: 0,001 kWh Tensione (dynamic range 20:1):  $\pm$  0.95% Corrente (dynamic range 1000:1):  $\pm$ 2.9% Potenza Attiva (dynamic range 4000:1):  $\cdot$  PF=1:  $\pm$ 4% PF=0.8:  $\pm$ 5.5%

# INFORMAZIONI SULLA SICUREZZA

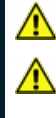

ATTENZIONE: Non collegare carichi che eccedono il carico massimo permesso dai contatti del relè.

ATTENZIONE: Il dispositivo deve essere installato in impianti elettrici a norma opportunamente protetti dai sovraccarichi e dai cortocircuiti.

# **INSTALLAZIONE DEL DISPOSITIVO**

- 1) Inserire il dispositivo in una presa di corrente.
- 2) Includere il dispositivo nella rete Z-Wave™.

# LED INDICATORE DI STATO

Il sistema include un LED RGB che mostra lo stato del dispositivo durante l'installazione: ROSSO fisso: carico spento.

VERDE fisso: carico acceso.

BLU fisso: il dispositivo è in modalità di configurazione Offline

4 lampeggi VERDI: il dispositivo è stato appena aggiunto a una rete Z-Wave<sup>™</sup> in Modalità S2 autenticata (S2 Authenticated Mode)

4 lampeggi BLU: il dispositivo è stato appena aggiunto a una rete Z-Wave™ in Modalità S2 non autenticata (S2 Unauthenticated Mode)

4 lampeggi ROSSI: il dispositivo è stato appena aggiunto a una rete Z-Wave<sup>™</sup> senza sicurezza

Sequenza VERDE-BLU Learn Mode per Inclusione

Sequenza ROSSO-BLU Learn Mode per Esclusione

Sequenza VERDE-BLU-ROSSO: rilevato evento di sotto tensione

Lampeggio BLU continuativo: rilevato evento di sovratensione

Lampeggio ROSSO continuativo: rilevato evento di sovracorrente.

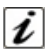

**INFO:** Lo Stato *Learn Mode* viene attivato o disattivato con 3 clicks sul pulsante integrato.

### INCLUSIONE/ESCLUSIONE DEL DISPOSITIVO IN UNA RETE Z-WAVE™ (Modalità Classica)

#### Inclusione Standard (aggiungere)

Tutti i dispositivi META della Serie 7 sono compatibili con tutti i controller certificati Z-Wave<sup>™</sup>/Z-Wave Plus<sup>™</sup>. I dispositivi supportano sia il meccanismo **Network Wide Inclusion** (che offre la possibilità di essere incluso in una rete, anche se il dispositivo non comunica direttamente con il controller) sia l'**Inclusione Normale**.

Per default, la procedura di inclusione inizia in modalità *Inclusione Normale* e dopo un breve time-out la procedura continua in modalità Inclusione a livello di rete (*Network Wide Inclusion*) che dura circa 20 secondi.

Solo un controller può includere un dispositivo nella rete. Dopo l'attivazione della procedura di inclusione dal controller, il dispositivo può essere incluso impostandolo in modalità *Learn Mode.* 

<u>L'aggiunta di un dispositivo si esegue avviando la procedura di inclusione dall'interfaccia</u> <u>del controller e poi eseguendo 3 click sul pulsante integrato del dispositivo</u>. Non appena inizia la procedura di inclusione, l'indicatore LED avvia una sequenza di lampeggi VERDE-BLU. Il dispositivo è incluso nella rete quando lo stato del LED rimane fisso ROSSO o VERDE (a seconda che il carico sia rispettivamente spento o acceso) e l'intervista è completata.

#### Esclusione Standard (rimuovere)

Solo un controller può rimuovere un dispositivo dalla rete. Dopo che la procedura di esclusione è stata attivata dal controller, il dispositivo può essere rimosso mettendolo in *Learn Mode*.

La procedura di esclusione può essere attivata **rimuovendo** un nodo dalla rete Z-Wave<sup>™</sup> ed <u>eseguendo 3 click sul pulsante integrato del dispositivo;</u> non appena inizia l'esclusione, l'indicatore LED avvia una sequenza di lampeggi ROSSO-BLU. Il dispositivo viene escluso dalla rete quando l'indicatore di stato LED rimane fisso ROSSO o VERDE (a seconda che il carico sia rispettivamente spento o acceso) e il dispositivo risulta rimosso dall'interfaccia del controller.

### **INCLUSIONE SMARTSTART**

La funzione SmartStart nei dispositivi Z-Wave<sup>™</sup> permette di spostare le attività relative all'inclusione di un dispositivo in una rete Z-Wave<sup>™</sup> anche lontano dal dispositivo stesso e rende l'interfaccia del gateway più user-friendly.

Lo SmartStart elimina la necessità di agire sul dispositivo per la procedura di inclusione. L'inclusione viene avviata automaticamente all'alimentazione del dispositivo, e finché il dispositivo non è incluso in una rete Z-Wave<sup>™</sup> lo start dell'inclusione viene ripetuto a intervalli dinamici. Quando il nuovo dispositivo segnala che è stato alimentato, il gateway avvierà il processo di inclusione in background, senza la necessità dell'interazione dell'utente o di alcuna interruzione del normale funzionamento. Il processo di inclusione in Smart Start comprende solo i dispositivi autenticati S2.

Attraverso l'impiego di un controller che permette l'inclusione SmartStart, i dispositivi META della Serie 7 possono essere aggiunti a una rete Z-Wave<sup>™</sup> scansionando il codice QR Z-Wave<sup>™</sup> presente sul prodotto. Non sono necessarie ulteriori azioni, quindi il prodotto con funzionalità SmartStart, una volta posizionato nelle vicinanze della rete Z-Wave<sup>™</sup>, verrà aggiunto automaticamente entro 10 minuti dalla sua accensione.

Il Codice QR per lo SmartStart e il codice stringa DSK completo si trovano sul retro del dispositivo. Il PIN è stampato ed è il primo gruppo di 5 cifre sottolineate. Se si prevede di utilizzare il DSK, è importante scattare una foto dell'etichetta e conservarla in un luogo sicuro.

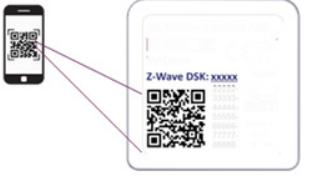

### **INCLUSIONE CON SICUREZZA S2**

Per l'inclusione dei dispositivi META della Serie 7 a una rete Z-Wave<sup>™</sup>, attraverso un controller che supporta la Sicurezza S2 (Security 2 Authenticated), è richiesto il codice PIN della Z-Wave<sup>™</sup> Device Specific Key (DSK). Il codice univoco DSK è stampato sull'etichetta del prodotto. Le prime cinque cifre della chiave sono evidenziate e sottolineate per aiutare l'utente a identificare il codice PIN.

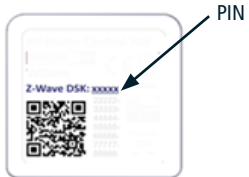

#### **CLASSI DI COMANDO SUPPORTATE**

| Classe di comando         | Versione | Non-secure<br>CC<br>Supportato<br>in modalità<br>protetta e non<br>protetta | Secure CC<br>Supportato<br>solo in<br>modalità<br>protetta |
|---------------------------|----------|-----------------------------------------------------------------------------|------------------------------------------------------------|
| BASIC                     | 2        |                                                                             | х                                                          |
| ZWAVEPLUS_INFO            | 2        | х                                                                           |                                                            |
| ASSOCIATION               | 2        |                                                                             | х                                                          |
| MULTI_CHANNEL_ASSOCIATION | 3        |                                                                             | х                                                          |
| ASSOCIATION_GRP_INFO      | 3        |                                                                             | х                                                          |
| TRANSPORT_SERVICE         | 2        | х                                                                           |                                                            |
| VERSION                   | 3        |                                                                             | х                                                          |
| MANUFACTURER_SPECIFIC     | 2        |                                                                             | х                                                          |
| DEVICE_RESET_LOCALLY      | 1        |                                                                             | х                                                          |
| INDICATOR                 | 3        |                                                                             | х                                                          |
| POWERLEVEL                | 1        |                                                                             | х                                                          |
| SECURITY_2                | 1        | х                                                                           |                                                            |
| SUPERVISION               | 1        | x                                                                           |                                                            |
| FIRMWARE_UPDATE_MD        | 5        |                                                                             | х                                                          |
| APPLICATION_STATUS        | 1        | х                                                                           |                                                            |
| CONFIGURATION_V4          | 4        |                                                                             | х                                                          |
| SWITCH_BINARY             | 2        |                                                                             | х                                                          |
| CENTRAL_SCENE             | 3        |                                                                             | х                                                          |
| METER                     | 5        |                                                                             | х                                                          |

ITALIANO

#### Supporto Command Class Basic

Le classi di comando Basic sono mappate nella Switch Binary Command Class.

| Commando Basic ricevuto | Commando Mappato (Binary Switch)                   |  |  |
|-------------------------|----------------------------------------------------|--|--|
| Basic Set (0xFF)        | Basic Binary Set (0xFF)                            |  |  |
| Basic Set (0x00)        | Basic Binary Set (0x00)                            |  |  |
| Basic GET               | Basic Report 0x00 se il Binary Switch è OFF (0x00) |  |  |
|                         | Basic Report 0xFF se il Binary Switch è ON (0xFF)  |  |  |

#### **Supporto Command Class Indicator**

Il dispositivo supporta il Command Class Indicator V3 (ID 0x50). Quando il dispositivo riceve il commando Set per la Command Class Indicator, il LED lampeggia in base al commando ricevuto.

Il colore mostrato dall'indicatore sarà:

ROSSO: se il dispositivo è incluso senza Security

BLU: se il dispositivo è incluso in modalità S2 non autenticata (S2 Unauthenticated) VERDE: se il dispositivo è già incluso in modalità S2 autenticata (S2 Authenticated).

# **CONTROLLO DEL DISPOSITIVO**

Smart Plug 7 può accendere e spegnere un carico utilizzando il pulsante integrato, oppure da remoto tramite un controller.

#### Controllo del dispositivo tramite pulsante integrato

Per controllare il dispositivo e i carichi ad esso collegati, all'interno della rete Z-Wave™, vengono eseguite azioni di controllo sul pulsante integrato.

Le AZIONI di CONTROLLO sono EVENTI eseguiti sul PULSANTE INTEGRATO che possono essere uno o più Click.

| Evento                     | Azione di Controllo su Input           |
|----------------------------|----------------------------------------|
| Click                      | Premi brevemente & Rilascia            |
| MultiClick= <b>n</b> click | Sequenza di <b>n</b> click consecutivi |

Poiché il dispositivo supporta la classe di commando *Central Scene*, tutti gli eventi descritti nella tabella verranno notificati con un report Notifica Scena Centrale (*Central Scene Notification*) alla *Lifeline*. Gli eventi che attivano un report Central Scene Notification possono essere personalizzati con i parametri di configurazione nella sezione Parametri Notifica Scena Centrale.

#### Controllo del dispositivo attraverso il controller Z-Wave™

Il dispositivo può essere controllato da qualsiasi controller certificato Z-Wave™ / Z-Wave Plus™ disponibile sul mercato.

Nella figura seguente, è rappresentato un esempio di interfacce di controllo che mostra come apparirà il dispositivo una volta incluso nel Gateway.

|   | <b>Smart Plug 7</b><br>Nessuna stanza |           |
|---|---------------------------------------|-----------|
| Ä | On                                    |           |
|   | <b>(</b>                              | Sec.      |
| 4 |                                       | 8.79 Watt |

# ITALIANO

# ASSOCIAZIONI

Smart Plug 7 può controllare anche altri dispositivi come relè o dimmer. Il dispositivo supporta 4 gruppi di associazione, ognuno dei quali supporta l'associazione di un massimo di 8 dispositivi (nodi).

| ID<br>Gruppo | Nome<br>Gruppo             | N° max<br>nodi<br>suppor-<br>tati nel<br>gruppo | Descrizione                                                                                                    | Comando inviato                                                                                                    |
|--------------|----------------------------|-------------------------------------------------|----------------------------------------------------------------------------------------------------|----------------------------------------------------------------------------------------------------|
| 1            | Lifeline                   | 8                                               | Gruppo Lifeline. I nodi<br>appartenenti a questo<br>gruppo riceveranno:<br>notifiche sul reset del<br>dispositivo; modifiche<br>relative al relè e al<br>Indicator report e della<br>Central Scene Notifica-<br>tion. | DEVICE_RESET_<br>LOCALLY_NOTIFICATION<br>SWITCH_BINARY_<br>REPORT<br>CENTRAL_SCENE_<br>NOTIFICATION<br>INDICATOR_REPORT |
| 2            | Follow-me                  | 8                                               | Lo stato dell'output<br>(ON/OFF) verrà<br>propagato al dispositivo<br>associato.                                                                                                    |                                                                                                    |
| 3            | clicks on 8<br>button 1 G1 |                                                 | Il dispositivo associato<br>sarà controllato in<br>base agli eventi di click<br>e alla propagazione<br>dello stato dell'output                                                                                        | BASIC_SET                                                                                                    |
| 4            | clicks on<br>button 1 G2   | 8                                               | definiti dai parametri<br>di configurazione nella<br>sezione Gestione gruppi<br>di associazione.                                                                                                    |                                                                                                    |

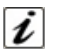

**INFO**: L'associazione garantisce il trasferimento diretto dei comandi di controllo tra i dispositivi e viene eseguita senza l'intervento del controller principale.

### **GESTIONE TIMER**

É possibile impostare un timer per l'Accensione e/o Spegnimento del carico. È inoltre possibile definire quale evento avvierà il timer (ad esempio, solo la variazione dell'uscita attivata da un doppio click).

#### **RESET IMPOSTAZIONI DI FABBRICA**

La procedura di reset alle impostazioni di fabbrica è la seguente:

- 1. Tenere premuto il tasto integrato fino a quando il LED diventa BLU fisso
- 2. Eseguire un 4 click sul pulsante integrato per eseguire il reset.

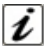

**INFO:** Se il reset viene eseguito mentre il dispositivo fa ancora parte di una rete, notifica agli altri dispositivi che è stato rimosso (*Notifica di reset locale del dispositivo*).

# AGGIORNAMENTO FIRMWARE

Il sistema supporta aggiornamenti firmware over-the-air che non richiedono la rimozione del dispositivo dalla sua posizione. L'aggiornamento del firmware può essere attivato da tutti i controller certificati che supportano la versione 2 della funzione di Aggiornamento del Firmware.

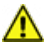

ATTENZIONE: Il sistema verrà riavviato al termine della procedura di aggiornamento del firmware. Si consiglia di eseguire la procedura di aggiornamento del firmware solo quando necessario e seguendo un'attenta pianificazione dell'intervento.

# MODALITÀ DI CONFIGURAZIONE OFFLINE

Il dispositivo ha una caratteristica unica che permette di configurare alcuni parametri senza utilizzare un'interfaccia utente. Questa funzione consente all'utente professionale di impostare le principali funzionalità del dispositivo in cantiere anche se il dispositivo non è incluso in una rete Z-Wave<sup>™</sup>. Quando il dispositivo sarà incluso nella rete tutti questi parametri di configurazione verranno mantenuti.

Per entrare in **Modalità di Configurazione Offline** (Offline setup mode), tenere premuto il pulsante integrato fino a quando il LED diventa BLU fisso.

Quando il dispositivo è in *Offline setup mode* il LED diventa BLU fisso e sono consentite le seguenti configurazioni:

| 1 click                                                                                                    | Esegue il reset del meter                                                                                                  |  |  |  |
|----------------------------------------------------------------------------------------------------|----------------------------------------------------------------------------------------------------|--|--|--|
| 2 click                                                                                                    | Attivare un timer di spegnimento di 10 minuti. Equivalente a impostare il parametro n. 30 a 3 e il parametro n. 31 a 6000. |  |  |  |
| 3 click Attivare un timer di spegnimento di 5 minuti. Equivalente a im il parametro n. 30 a 3 e il parametro n. 31 a 3000. |                                                                                                    |  |  |  |
| 4 click Esegue il reset del dispositivo alle impostazioni di fabbrica                                                      |                                                                                                    |  |  |  |
| Dopo aver ricevuto il comando il LED lampeggia un numero di volte pari al numero di click riconosciuti.                    |                                                                                                    |  |  |  |

| 6 click                    | Uscire dalla Offline Setup Mode e tornare al funzionamento normale.                                         |
|----------------------------|----------------------------------------------------------------------------------------------------|
| Hold down per<br>5 secondi | Ripristina tutti i parametri di configurazione al loro valore predefinito e torna al normale funzionamento. |

Dopo essere entrati in modalità di configurazione offline, il dispositivo torna al funzionamento normale se non viene rilevata alcuna azione sull'interruttore per più di 20 secondi.

# ALLARMI DI SOVRATENSIONE E SOVRACORRENTE

Smart Plug 7 è in grado di rilevare eventi di sovratensione e sovracorrente e mostrarli attraverso un LED lampeggiante:

- Lampeggio ROSSO continuativo Evento di sovracorrente
- Lampeggio BLU continuativo Evento di sovratensione
- Sequenza BLU ROSSO VERDE Evento di sotto tensione

Le soglie di tensione e corrente che identificano questi eventi possono essere impostate attraverso gli opportuni parametri di configurazione.

Nel caso di evento di sovracorrente assieme al lampeggio di allarme viene eseguito anche lo spegnimento del carico.

Una volta cessato l'evento rilevato, per interrompere il lampeggio del Led è sufficiente eseguire un click sul pulsante integrato. Il click eseguito per interrompere il lampeggio di allarme non provoca la commutazione del relè.

# ITALIANO

# **CONFIGURAZIONI**

#### Configurazioni Input

| Parametro<br>Nr.                                                                                                    | Size         | Nome<br>Parametro | Valore di<br>Default | Descrizione                                                                          |  |  |  |
|----------------------------------------------------------------------------------------------------|--------------|-------------------|----------------------|--------------------------------------------------------------------------------------|--|--|--|
| 10                                                                                                    | 1            | IN_TOGGLE         | 3                    | Definisce quale evento sull'input 1 com<br>muta l'output (uscita collegata al carico |  |  |  |
| Valori del parametro Min: 0 Max: 3                                                                                   |              |                   |                      |                                                                                      |  |  |  |
| Valore                                                                                                    | Descrizione  |                   |                      |                                                                                      |  |  |  |
| 0                                                                                                    | Disabilitato |                   |                      |                                                                                      |  |  |  |
| 1                                                                                                    | 1 click      | 1 click           |                      |                                                                                      |  |  |  |
| 2                                                                                                    | 2 click      |                   |                      |                                                                                      |  |  |  |
| Se viene supportato più di 1 evento, il valore per il parametro di configurazione è la somma dei valori dell'evento. |              |                   |                      |                                                                                      |  |  |  |
| Per esempio:                                                                                                    |              |                   |                      |                                                                                      |  |  |  |
| 1 click e 2 click -> II valore del parametro deve essere $1 + 2 = 3$                                                 |              |                   |                      |                                                                                      |  |  |  |
| Valore di default: 1 click, 2 click →3                                                                               |              |                   |                      |                                                                                      |  |  |  |

| Parametro<br>Nr.                                                                                                    | Size        | Nome<br>Parametro   | Valore di<br>Default | Descrizione                                               |  |  |  |
|----------------------------------------------------------------------------------------------------|-------------|---------------------|----------------------|-----------------------------------------------------------|--|--|--|
| 11                                                                                                    | 1           | IN_ON_<br>EXCLUSION | 0                    | Definisce quali eventi sull'input non accendono l'output. |  |  |  |
| Valori del parametro Min: 0 Max: 3                                                                                      |             |                     |                      | Max: 3                                                    |  |  |  |
| Valore                                                                                                    | Descrizione |                     |                      |                                                           |  |  |  |
| 0                                                                                                    | Disabi      | Disabilitato        |                      |                                                           |  |  |  |
| 1                                                                                                    | 1 click     |                     |                      |                                                           |  |  |  |
| 2                                                                                                    | 2 click     |                     |                      |                                                           |  |  |  |
| Se viene supportato più di 1 evento, il valore per il parametro di configurazione è la<br>somma dei valori dell'evento. |             |                     |                      |                                                           |  |  |  |

Per esempio: 1 click e 2 click -> Il valore del parametro deve essere 1 + 2 = 3Valore di Default: Disabilitato  $\rightarrow 0$ 

| $\mathbf{\sim}$ |                                                                                                    |                |                      |                      |                                     |               |            |     |
|-----------------|----------------------------------------------------------------------------------------------------|----------------|----------------------|----------------------|-------------------------------------|---------------|------------|-----|
| N               | Parametro<br>Nr.                                                                                                    | Size           | Nome<br>Parametro    | Valore di<br>Default | i Descrizione                       |               |            |     |
| L I A           | 12                                                                                                    | 1              | IN_OFF_<br>EXCLUSION | 0                    | Definisce quali<br>spengono l'outpu | eventi<br>ut. | sull'input | non |
| ΤA              | Valori del p                                                                                                    | oarame         | tro                  |                      | Min: 0                              |               | Max: 3     |     |
| -               | Valore Descrizione                                                                                                    |                |                      |                      |                                     |               |            |     |
|                 | 0                                                                                                    | 0 Disabilitato |                      |                      |                                     |               |            |     |
|                 | 1                                                                                                    | 1 1 click      |                      |                      |                                     |               |            |     |
|                 | 2 2 click                                                                                                    |                |                      |                      |                                     |               |            |     |
|                 | Se viene supportato più di 1 evento, il valore per il parametro di configurazione è la<br><u>somma</u> dei valori dell'evento.<br>Per esempio:<br>1 click e 2 click -> Il valore del parametro deve essere $1 + 2 = 3$ |                |                      |                      |                                     |               |            | E   |

Valore di Default: Disabilitato  $\rightarrow 0$ 

# Configurazioni Output (uscita collegata al carico)

| Parametro<br>Nr.     | Size    | Nome<br>Parametro | Valore di<br>Default | Descrizione                                                                                            |        |  |
|----------------------|---------|-------------------|----------------------|----------------------------------------------------------------------------------------------------|--------|--|
| 23                   | 1       | STARTUP_<br>OUT   | 2                    | Definisce lo stato dell'output all'avvi<br>del dispositivo (stato del dispositivo<br>dopo un riavvio). |        |  |
| Valori del parametro |         |                   |                      | Min: 0                                                                                                 | Max: 2 |  |
| Valore               | Descri  | izione            |                      |                                                                                                    |        |  |
| 0                    | OFF     |                   |                      |                                                                                                    |        |  |
| 1                    | ON      |                   |                      |                                                                                                    |        |  |
| 2                    | Stato p | orecedente        |                      |                                                                                                    |        |  |

# ITALIANO

#### **Gestione Timer**

Permette di attivare un timer di accensione ed uno di spegnimento del carico in modo indipendente. Per attivare questi timer è necessario:

- 1) Definire quale evento avvierà il timer (Parametro 30)
- 2) Per impostare il timer Off definire il tempo con il parametro 31
- 3) Per impostare il timer On definire il tempo con il parametro 32.

| Parametro<br>Nr.                                                                                                    | Size               | Nome<br>Parametro                 | Valore di<br>Default | Descrizione                                                                        |                                |  |
|----------------------------------------------------------------------------------------------------|--------------------|-----------------------------------|----------------------|------------------------------------------------------------------------------------|--------------------------------|--|
| 30                                                                                                    | 1                  | TIMER_<br>SETUP                   | 0                    | Definisce quali eventi attivano i timer<br>quando lo stato dell'output è cambiato. |                                |  |
| Valori del parametro Min: 0 Max: 9                                                                                                    |                    |                                   |                      |                                                                                    | Max: 99                        |  |
| Valore                                                                                                    | Valore Descrizione |                                   |                      |                                                                                    |                                |  |
| 0                                                                                                    | Disabilitato       |                                   |                      |                                                                                    |                                |  |
| 1                                                                                                    | 1 click            |                                   |                      |                                                                                    |                                |  |
| 2                                                                                                    | 2 click            |                                   |                      |                                                                                    |                                |  |
| 32                                                                                                    | Netwo<br>vi nella  | rk (attivazione<br>a rete Z-Wave™ | e del cambio<br>™)   | di stato tramite gatew                                                             | <i>ı</i> ay o altri dispositi- |  |
| 64                                                                                                    | System             | n (in base allo                   | stato di avvi        | o o ad altri eventi del                                                            | timer)                         |  |
| Se viene supportato più di 1 evento, il valore per il parametro di configurazione è la<br><u>somma</u> dei valori dell'evento.<br>Per esempio:<br>1 click e 2 click -> Il valore del parametro deve essere 1 + 2 = 3<br>Valore di Default: Dirabilitato ->0 |                    |                                   |                      |                                                                                    |                                |  |

| Parametro<br>Nr.     | Size                                                                 | Nome<br>Parametro | Valore di<br>Default | Descrizione                                                          |  |  |
|----------------------|----------------------------------------------------------------------|-------------------|----------------------|----------------------------------------------------------------------|--|--|
| 31                   | 4                                                                    | OFF_<br>TIMEOUT   | 0                    | Tempo in decimi di secondo dopo il qua<br>le il carico verrà spento. |  |  |
| Valori del parametro |                                                                      |                   | Min: 0               | Max: 360000                                                          |  |  |
| Valore               | Descrizione                                                          |                   |                      |                                                                      |  |  |
| 0-360000             | Tempo specifico espresso in decimi di secondo per il cambio di Stato |                   |                      |                                                                      |  |  |

|   | Parametro<br>Nr.                        | Size                                                                 | Nome<br>Parametro | Valore di<br>Default | Descrizione                                                          |             |  |
|---|-----------------------------------------|----------------------------------------------------------------------|-------------------|----------------------|----------------------------------------------------------------------|-------------|--|
|   | 32                                      | 4                                                                    | ON_<br>TIMEOUT    | 0                    | Tempo in decimi di secondo dopo il qua<br>le il carico verrà acceso. |             |  |
| 1 | Valori del parametro Min: 0 Max: 360000 |                                                                      |                   |                      |                                                                      | Max: 360000 |  |
|   | Valore                                  | Descrizione                                                          |                   |                      |                                                                      |             |  |
|   | 0-360000                                | Tempo specifico espresso in decimi di secondo per il cambio di Stato |                   |                      |                                                                      |             |  |

#### Gestione dei Gruppi di Associazione

Questa sezione indica i parametri di configurazione associati rispettivamente al gruppi di controllo G1 e G2.

| Parametro<br>Nr.                                                                                                    | Size             | Nome<br>Parametro | Valore di<br>Default | Descrizione                                                                     |  |  |
|----------------------------------------------------------------------------------------------------|------------------|-------------------|----------------------|---------------------------------------------------------------------------------|--|--|
| 40                                                                                                    | 1                | G1_SETUP          | 1                    | Definisce quali eventi sull'input control<br>lano il gruppo di associazione G1. |  |  |
| Valori del parametro Min: 0 Max: 3                                                                                                    |                  |                   |                      |                                                                                 |  |  |
| Valore                                                                                                    | Descrizione      |                   |                      |                                                                                 |  |  |
| 0                                                                                                    | Nessun controllo |                   |                      |                                                                                 |  |  |
| 1                                                                                                    | 1 click          |                   |                      |                                                                                 |  |  |
| 2                                                                                                    | 2 click          |                   |                      |                                                                                 |  |  |
| Se viene supportato più di 1 evento, il valore per il parametro di configurazione è la<br><u>somma</u> dei valori dell'evento.<br>Per esempio:<br>1 click e 2 click -> Il valore del parametro deve essere $1 + 2 = 3$<br><b>Valore di Default: 1 click → 1</b> |                  |                   |                      |                                                                                 |  |  |

|                                                                                                    |             |                   |                      |                                                                                  |    | $\sim$ |
|----------------------------------------------------------------------------------------------------|-------------|-------------------|----------------------|----------------------------------------------------------------------------------|----|--------|
| Parametro<br>Nr.                                                                                                    | Size        | Nome<br>Parametro | Valore di<br>Default | Descrizione                                                                      |    | N<br>N |
| 41                                                                                                    | 1           | G2_SETUP          | 2                    | Definisce quali eventi sull'input control-<br>lano il gruppo di associazione G2. |    | L I A  |
| Valori del parametro Min: 0 Max: 3                                                                                      |             |                   |                      |                                                                                  | TA |        |
| Valore                                                                                                    | Descrizione |                   |                      |                                                                                  |    |        |
| 0                                                                                                    | Nessur      | n controllo       |                      |                                                                                  |    |        |
| 1                                                                                                    | 1 click     |                   |                      |                                                                                  |    |        |
| 2                                                                                                    | 2 click     |                   |                      |                                                                                  |    |        |
| Se viene supportato più di 1 evento, il valore per il parametro di configurazione è la<br>somma dei valori dell'evento. |             |                   |                      |                                                                                  |    |        |

1 click e 2 click -> II valore del parametro deve essere 1 + 2 = 3Valore di Default: 2 click  $\rightarrow 2$ 

| Parametro<br>Nr.                     | Size                                                                       | Nome<br>Parametro | Valore di<br>Default | Descrizione                                                             |          |
|--------------------------------------|----------------------------------------------------------------------------|-------------------|----------------------|-------------------------------------------------------------------------|----------|
| 44                                   | 1                                                                          | G1_ASS_<br>VALUE  | 101                  | Il valore utilizzato per controllare il grup-<br>po di associazione G1. |          |
| Valori del parametro Min: 0 Max: 102 |                                                                            |                   |                      |                                                                         | Max: 102 |
| Valore                               | Descrizione                                                                |                   |                      |                                                                         |          |
| 0                                    | OFF                                                                        |                   |                      |                                                                         |          |
| 1-99                                 | Valore                                                                     | specifico del o   | dimmeraggio          | )                                                                       |          |
| 100                                  | ON                                                                         |                   |                      |                                                                         |          |
| 101                                  | Propagare (lo Stato dell'uscita al dispositivo associato)                  |                   |                      |                                                                         |          |
| 102                                  | Attiva/disattiva da remoto (cambio stato ON/OFF dei dispositivi associati) |                   |                      |                                                                         |          |

| Parametro<br>Nr.                     | Size                                                                       | Nome<br>Parametro | Valore di<br>Default | Descrizione                                                             |  |
|--------------------------------------|----------------------------------------------------------------------------|-------------------|----------------------|-------------------------------------------------------------------------|--|
| 45                                   | 1                                                                          | G2_ASS_<br>VALUE  | 101                  | Il valore utilizzato per controllare il grup-<br>po di associazione G2. |  |
| Valori del parametro Min: 0 Max: 102 |                                                                            |                   |                      |                                                                         |  |
| Valore                               | Descrizione                                                                |                   |                      |                                                                         |  |
| 0                                    | OFF                                                                        |                   |                      |                                                                         |  |
| 1-99                                 | Valore                                                                     | specifico del o   | dimmeraggio          | )                                                                       |  |
| 100                                  | ON                                                                         |                   |                      |                                                                         |  |
| 101                                  | Propagare (lo Stato dell'uscita ai dispositivi associati)                  |                   |                      |                                                                         |  |
| 102                                  | Attiva/disattiva da remoto (cambio stato ON/OFF dei dispositivi associati) |                   |                      |                                                                         |  |

#### Protezione sovratensione e sovracorrente

| Parametro<br>Nr. | Size   | Nome<br>Parametro          | Valore di<br>Default | Descrizione                                               |           |
|------------------|--------|----------------------------|----------------------|-----------------------------------------------------------|-----------|
| 46               | 1      | OVER_<br>VOLTAGE_<br>LIMIT | 2530                 | Definisce il limite di sovratensione i<br>decimi di volt. |           |
| Valori del p     | oarame | tro                        |                      | Min: 900                                                  | Max: 2530 |
| Valore           | Descri | izione                     |                      |                                                           |           |
| 900-2530         | Limite | di sovratensio             | ne                   |                                                           |           |

| Parametro<br>Nr. | Size                         | Nome<br>Parametro          | Valore di<br>Default | Descrizione                               |                     |
|------------------|------------------------------|----------------------------|----------------------|-------------------------------------------|---------------------|
| 47               | 1                            | DOWN_<br>VOLTAGE_<br>LIMIT | 2070                 | Definisce il limite mi<br>decimi di volt. | nimo di tensione in |
| Valori del p     | parame                       | tro                        |                      | Min: 900                                  | Max: 2530           |
| Valore           | Descrizione                  |                            |                      |                                           |                     |
| 900-2530         | Limite di tensione inferiore |                            |                      |                                           |                     |

| Parametro<br>Nr.                                                                                   | Size                                  | Nome<br>Parametro          | Valore di<br>Default | Descrizione                 |                       |  |
|----------------------------------------------------------------------------------------------------|---------------------------------------|----------------------------|----------------------|-----------------------------|-----------------------|--|
| 48                                                                                                 | 1                                     | OVER_<br>CURRENT_<br>LIMIT | MAX_<br>VALUE        | Definisce il limite<br>Amp. | e di sovracorrente in |  |
| Valori del p                                                                                       | Valori del parametro Min: 1 Max_VALUE |                            |                      |                             |                       |  |
| Valore                                                                                             | Descri                                | izione                     |                      |                             |                       |  |
| 1-Max Limite di sovracorrente                                                                      |                                       |                            |                      |                             |                       |  |
| Per le varianti A510093 e A510095 MAX_VALUE vale 12.<br>Per la variante A510094 MAX_VALUE vale 10. |                                       |                            |                      |                             |                       |  |

#### Gestione Notifica di Scena Centrale

| Parametro<br>Nr.                                                                                                    | Size        | Nome<br>Parametro | Valore di<br>Default | Descrizione                                                                 |  |  |
|----------------------------------------------------------------------------------------------------|-------------|-------------------|----------------------|-----------------------------------------------------------------------------|--|--|
| 60                                                                                                    | 1           | SCENE_<br>SETUP   | 3                    | Definisce quale evento sull'input attivi<br>una Notifica di Scena Centrale. |  |  |
| Valori del parametro Min: 0 Max: 3                                                                                                    |             |                   |                      |                                                                             |  |  |
| Valore                                                                                                    | Descrizione |                   |                      |                                                                             |  |  |
| 0                                                                                                    | Nessur      | 10                |                      |                                                                             |  |  |
| 1                                                                                                    | 1 click     |                   |                      |                                                                             |  |  |
| 2                                                                                                    | 2 click     |                   |                      |                                                                             |  |  |
| Se viene supportato più di 1 evento, il valore per il parametro di configurazione è la<br><u>somma</u> dei valori dell'evento.<br>Per esempio:<br>1 click e 2 click -> Il valore del parametro deve essere 1 + 2 = 3 |             |                   |                      |                                                                             |  |  |

Valore di Default: 1 click, 2 click →3

| 0     | Configuraz       | ioni Re | port del Met                | er                   |                                                                                     |          |  |
|-------|------------------|---------|-----------------------------|----------------------|-------------------------------------------------------------------------------------|----------|--|
| IAN.  | Parametro<br>Nr. | Size    | Nome<br>Parametro           | Valore di<br>Default | Desc                                                                                | rizione  |  |
| ΙΤΑΙΙ | 71               | 1       | W_REPORT_<br>MAX_<br>DEL AY | 10                   | Il tempo massimo in minuti dopo il quale<br>verrà inviato un nuovo Report del Meter |          |  |
|       | Valori del p     | barame  | tro                         |                      | Min: 1                                                                              | Max: 120 |  |
|       | Valore           | Descri  | izione                      |                      |                                                                                     |          |  |

| value | Deserverse                                                                        |
|-------|-----------------------------------------------------------------------------------|
| 1-120 | Il ritardo massimo in minuti tra una sequenza di Report del Meter e la successiva |

| Parametro<br>Nr.     | Size                                                                                                    | Nome<br>Parametro           | Valore di<br>Default | Descrizione                                                                                                    |          |  |
|----------------------|----------------------------------------------------------------------------------------------------|-----------------------------|----------------------|----------------------------------------------------------------------------------------------------|----------|--|
| 75                   | 1                                                                                                    | METER_<br>ISTANT_<br>REPORT | 20                   | La percentuale di variazione della poten-<br>za rispetto all'ultimo report inviato che<br>attiva una nuova sequenza di Report del<br>Meter |          |  |
| Valori del parametro |                                                                                                    |                             |                      | Min: 0                                                                                                    | Max: 100 |  |
| Valore               | Descrizione                                                                                                    |                             |                      |                                                                                                    |          |  |
| 0                    | Nessun report viene inviato (per qualsiasi cambio di potenza)                                                                   |                             |                      |                                                                                                    |          |  |
| 1-100                | La percentuale di variazione della potenza rispetto all'ultimo report inviato che attiva una nuova sequenza di Report del Meter |                             |                      |                                                                                                    |          |  |

#### CHERUBINI S.p.A.

Via Adige 55 25081 Bedizzole (BS) - Italy Tel. +39 030 6872.039 info@cherubini.it | www.cherubini.it

#### CHERUBINI Iberia S.L.

Avda. Unión Europea 11-H Apdo. 283 - P. I. El Castillo 03630 Sax Alicante - Spain Tel. +34 (0) 966 967 504 | Fax +34 (0) 966 967 505 info@cherubini.es

#### CHERUBINI France SAS

ZI Du Mas Barbet 165 Impasse Ampère 30600 Vauvert - France Tél. +33 (0) 466 77 88 58 info@cherubini.fr | www.cherubini.fr

#### **CHERUBINI Deutschland GmbH**

Rotter Viehtrift 4A - 53842 Troisdorf - Deutschland Tel. +49 (0) 224 126 699 74 | Fax +49 (0) 224 126 699 73 info@cherubini-group.de | www.cherubini-group.de

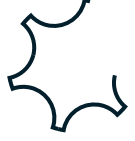